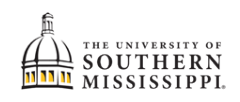

## Completing the Academic / Financial Agreement

| Step | Action                                                                     |  |  |
|------|----------------------------------------------------------------------------|--|--|
| 1.   | After logging into SOAR, click the Student Dashboard tile.                 |  |  |
|      | Student Dashboard                                                          |  |  |
|      |                                                                            |  |  |
| 2.   | On the left hand menu, click the My Information header.                    |  |  |
|      | My Information                                                             |  |  |
| 3.   | Click the Tasks option.                                                    |  |  |
|      | My Information                                                             |  |  |
|      | To Dos 2                                                                   |  |  |
|      | Tasks 1                                                                    |  |  |
|      | Holds                                                                      |  |  |
|      |                                                                            |  |  |
| 4.   | Click the Block All Enrollment option.                                     |  |  |
|      | Block All Enrollment                                                       |  |  |
|      | Reason: Student Fin Responsibility                                         |  |  |
|      | Department: Business Services                                              |  |  |
| 5.   | Click the *XYZ Academic and Financial Agreement header.                    |  |  |
|      | GRAD Academic and Financial A                                              |  |  |
|      | Career: GRAD                                                               |  |  |
|      | Student ID: 975099                                                         |  |  |
|      | Term: 4218                                                                 |  |  |
|      | Institution: Univ of Southern Mississippi                                  |  |  |
|      | *This verbiage is dependent on your student / employee status and may look |  |  |
|      | different than the picture.                                                |  |  |

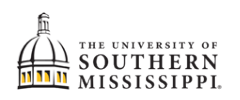

| Step | Action                                                                                                    |  |  |
|------|----------------------------------------------------------------------------------------------------|--|--|
| 6.   | NOTE: Turn off pop-up blockers because the next step may be displayed in a new window or tab.                                                                                                    |  |  |
| 7.   | Once you've read the introduction:<br>a. click the Continue button.<br>b. click Next.<br>Step 1 of 8: Introduction<br>Program Registration<br>To proceed to the next task, click on the Continue Button Continue and then click on the NEXT Button Next >.<br>Be sure all your information is correct before moving to the next step. Once you have moved to the next step you will be<br>unable to update previous steps during this time. If you made a mistake in entering your contact information, you will need to<br>contact the Registrar's Office at registrar@usm.edu to correct the information. |  |  |
| 8.   | Review the address information:<br>a. To add an address, click the + button.<br>b. Otherwise, click the confirm button.<br>c. Click the Next > button.<br>UGRD Academic and Financial Agreement c c<br>Step 2 of 8: Addresses<br>NOTE: Changing your HOME address to an out of state address may result in out of state fees.<br>Home Address to an out of state address may result in out of state fees.                                                                                                    |  |  |

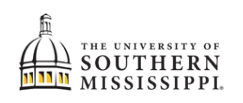

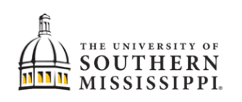

| Step | Action                                     |                                                                                                    |  |  |
|------|--------------------------------------------|----------------------------------------------------------------------------------------------------|--|--|
|      | d.                                         | Slide the bar to "Yes."                                                                                                    |  |  |
|      | e.                                         | Click the "Save" button.                                                                                                    |  |  |
|      | f.                                         | Click the "Confirm" button.                                                                                                    |  |  |
|      | g.                                         | Click the "Next" button.                                                                                                    |  |  |
|      |                                            |                                                                                                    |  |  |
|      |                                            | UGRD Academic and Financial Agreement                                                                                                    |  |  |
|      |                                            | < Previous Next >                                                                                                    |  |  |
|      |                                            | g                                                                                                    |  |  |
|      |                                            | Confirm                                                                                                    |  |  |
|      |                                            | ID Name                                                                                                    |  |  |
|      |                                            | Please list the physical address (including stare and country) in which you will be located while taking courses at The University of<br>Southern Mississippi. You must click on the Edit Address link below to enter your address. |  |  |
|      | f                                          | Country USA Q                                                                                                    |  |  |
|      |                                            | 123 Main Street<br>Address Suite 2D                                                                                                    |  |  |
|      |                                            | Sumrall, MS 39482 d                                                                                                    |  |  |
|      |                                            | I verify that the above address is my physical address while taking courses at The University of Southern Mississippi.                                                                                                    |  |  |
|      |                                            | e                                                                                                    |  |  |
|      |                                            | Save                                                                                                    |  |  |
| 10.  | 0. Review the email and phone information: |                                                                                                    |  |  |
|      | a.                                         | To add an email or phone, click the + button.                                                                                                    |  |  |
|      | b.                                         | Otherwise, click the confirmed button.                                                                                                    |  |  |
|      | с.                                         | Click the Next > button.                                                                                                    |  |  |
|      |                                            |                                                                                                    |  |  |
|      |                                            | UGRD Academic and Financial Agreement : C                                                                                                    |  |  |
|      |                                            | < Previous Next >                                                                                                    |  |  |
|      |                                            | Step 4 of 8: Contact Details b                                                                                                    |  |  |
|      |                                            |                                                                                                    |  |  |
| 11   | Review                                     | the emergency information:                                                                                                    |  |  |
| ±±.  | a.                                         | To add an emergency contact, click the + button.                                                                                                    |  |  |
|      | b.                                         | Otherwise, click the confirm button.                                                                                                    |  |  |
|      | C                                          | Click the Next > button                                                                                                    |  |  |
|      | 0.                                         |                                                                                                    |  |  |
|      |                                            | UGRD Academic and Financial Agreement                                                                                                    |  |  |
|      |                                            | < Previous Next >                                                                                                    |  |  |
|      |                                            | Step 5 of 8: Emergency Contacts                                                                                                    |  |  |
|      |                                            | + <b>a</b>                                                                                                    |  |  |
|      |                                            |                                                                                                    |  |  |

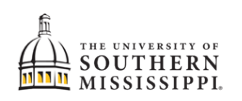

| Step | Action                                                                                                    |                                                                                           |  |  |
|------|----------------------------------------------------------------------------------------------------|-------------------------------------------------------------------------------------------|--|--|
| 12.  | 12. Once you have read the Academic Agreement:                                                                                |                                                                                           |  |  |
|      | a. Click the Agree button.                                                                                                    |                                                                                           |  |  |
|      | b. Click the Next > button                                                                                                    |                                                                                           |  |  |
|      | UGRD Academic and Financial Agreement                                                                                         |                                                                                           |  |  |
|      | < Previous Next >                                                                                                    |                                                                                           |  |  |
|      | Step 6 of 8: Academic Agreement                                                                                               | Agree                                                                                     |  |  |
|      | University of Southern Mississippi Undergraduate Academi<br>You must read and agree to the Undergraduate Academ               | c Agreement<br>nic Agreement before you can register for classes.                         |  |  |
|      |                                                                                                    | Academic Agreement                                                                        |  |  |
| 13.  | 13. Once you have read the Financial Responsibility Agreement:                                                                |                                                                                           |  |  |
|      | a. Click the Agree button.                                                                                                    |                                                                                           |  |  |
|      | b. Click the Next > button                                                                                                    |                                                                                           |  |  |
|      | LIGPD Academic and                                                                                                    | Financial Arreement :                                                                     |  |  |
|      |                                                                                                    | b                                                                                         |  |  |
|      | Step 7 of 8: Student Financial Responsib                                                                                      | ility Agreement                                                                           |  |  |
|      | University of Southern Mississippi Financial Agreement<br>You must read and agree to the Student Financial Resp               | unsibility before registering for classes.                                                |  |  |
|      | Student Financial Responsibility                                                                                              |                                                                                           |  |  |
|      | PAYMENT OF FEES/PROMISE TO PAY<br>I understand that when I register for any class at The                                      | University of Southern Mississippi or receive any service from The University of Southern |  |  |
| 14.  | Click the Submit button                                                                                                    |                                                                                           |  |  |
|      | Click the button.                                                                                                    |                                                                                           |  |  |
|      | UGRD Academic and Fina                                                                                                    | ncial Agreement                                                                           |  |  |
|      |                                                                                                    | Submit                                                                                    |  |  |
|      | Step 8 of 8: Finish                                                                                                    |                                                                                           |  |  |
|      | Thank you for signing the Academic and Financial Agreements.<br>Please click the Submit button submit to finalize your change | s. Click the Exit button second in the upper left to exit the form.                       |  |  |
| 15.  | Click the 🛛 Exit button.                                                                                                    |                                                                                           |  |  |
|      |                                                                                                    |                                                                                           |  |  |
|      | × Exit                                                                                                    | UGRD                                                                                      |  |  |
|      | 944460                                                                                                    |                                                                                           |  |  |
|      | 1 Introduction<br>Complete                                                                                                    | Step 7 of 7: Submit                                                                       |  |  |
|      | 2 Addresses                                                                                                    | Thank you for signing the Acade<br>Please click <b>Submit</b> to finalize yo              |  |  |